## <u>ROPACH CANTINE - PORTAIL FAMILLE</u>

INSCRIPTIONS POUR LA CANTINE SCOLAIRE

## Rendez-vous sur le site <u>WWW.ropach.com</u>

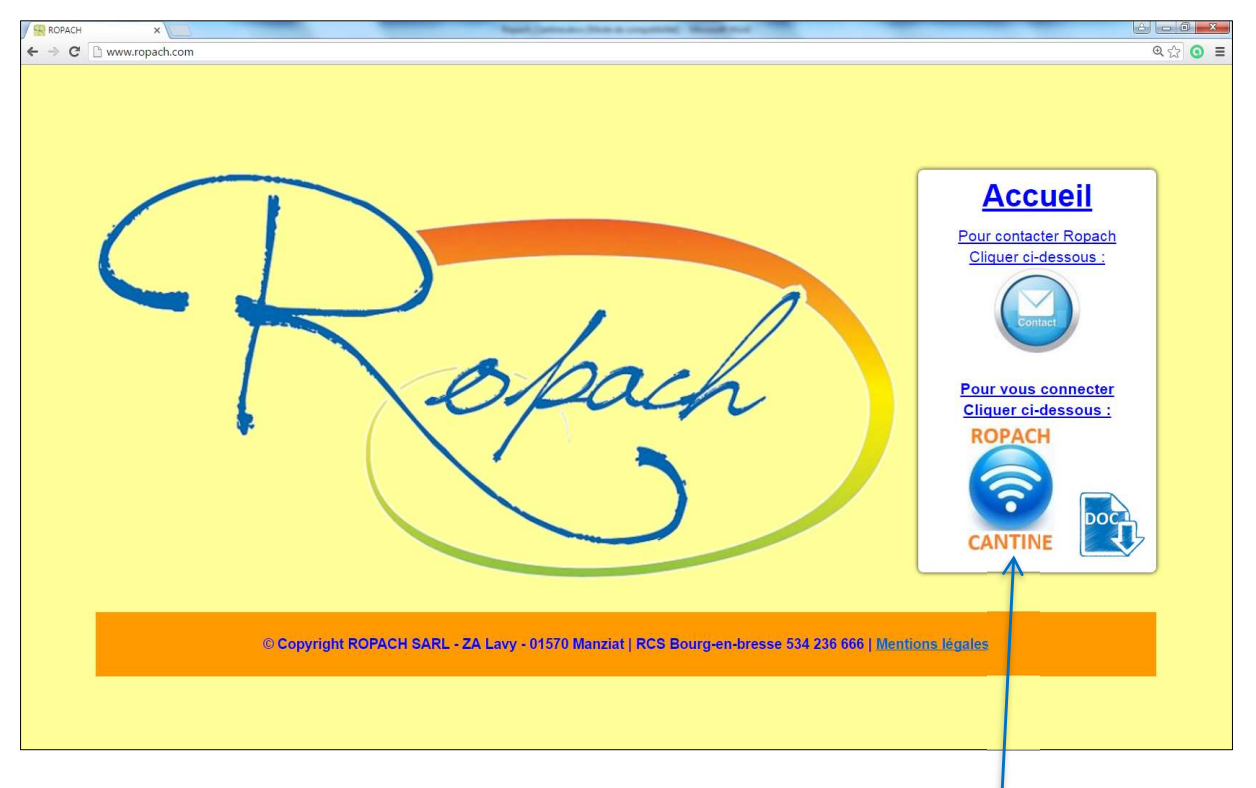

Pour vous connecter, cliquer sur l'icône suivant.

Pour votre connexion au portail famille, vous devez <u>saisir votre adresse mail</u> et le mot de passe suivant : ropach. Cliquer ensuite sur « Se connecter ».

| ecter               |
|---------------------|
| Mot de passe oublié |
|                     |

Pour les connexions suivantes, si vous avez oublié votre mot de passe, en cliquant sur « Mot de passe oublié ? », un nouveau mot de passe sera envoyé automatiquement à votre adresse email.

Lors de votre 1<sup>ère</sup> connexion, un formulaire permet de valider votre profil.

| ROPACH ×                                                                                              |                                          |                                                                                                    | (secondary) | Л     | ٥     | ×    |
|----------------------------------------------------------------------------------------------------|------------------------------------------|----------------------------------------------------------------------------------------------------|-------------|-------|-------|------|
| ← → C                                                                                                 | opach.com/cantine/famille/edit-profil/0  | G                                                                                                    | 2 0- 1      | à O   |       | ų.   |
| Rates                                                                                                 | $\equiv$ Restaurant scolaire Ropach      | A                                                                                                    |             | ۵ D   | conne | xior |
| Première connexion :                                                                                  | Test ROPACH                              |                                                                                                    |             |       |       |      |
| mot de passe.                                                                                         | A Modification de mon profil             |                                                                                                    |             |       |       |      |
| Saisir votre nouveau mot de<br>passe à l'aide du formulaire<br>de droite puis cliquer sur<br>Valider. | Email<br>Nouveau mot de passe (*)        | ropach@orange.fr                                                                                                    |             |       |       |      |
|                                                                                                    | Confirmer le nouveau mot de passe<br>(*) |                                                                                                    |             |       |       |      |
|                                                                                                    | En cochant la case ci-contre, j'affirm   | ne avoir pris connaissance et accepte sans réserve les conditions du règlement intérieur de la cantine<br>Valider Annuler | e scol      | aire. |       |      |
|                                                                                                    | (*) zone obligatoire                     |                                                                                                    |             |       |       |      |

Pour confirmer votre inscription, il est nécessaire de saisir votre propre mot de passe (deux fois) et de **cocher la case** qui confirme l'acceptation du règlement. Puis cliquer sur Valider.

On arrive alors sur le planning des présences qui permet :

- De consulter les menus de la semaine en cours.
- D'accéder au détail d'un enfant.

| ROPACH ×                                             |                                                                                                    |                                   |                                                                       |                                                              |                      |                                                        |
|------------------------------------------------------|----------------------------------------------------------------------------------------------------|-----------------------------------|-----------------------------------------------------------------------|--------------------------------------------------------------|----------------------|--------------------------------------------------------|
| → C 🗋 www.ropach.com/                                | antine/planning/enfants#                                                                                                    |                                   |                                                                       | 、                                                            |                      | Q 🖓 🗿 🧃                                                |
| Robert                                               | $\equiv$ Restaurant scolaire Ropach                                                                                                    |                                   |                                                                       |                                                              |                      | 🖂 🔺 Mon compte                                         |
| urent FAMILLETEST<br>ace de la Mairie<br>570 MANZIAT | Hanning des présences                                                                                                    |                                   |                                                                       |                                                              |                      | 🔒 Impressions 👻                                        |
| Accueil                                              | ✓ Semaine 40 - Du 3 au 7 Octobre :                                                                                                    | 2016 🏓                            |                                                                       |                                                              |                      |                                                        |
| Ma famille                                           | Enfant 🔺 Prestation Iu                                                                                                    | undi 3 mardi 4                    | mercredi<br>5                                                         | jeudi 6                                                      | vendredi<br>7        | Particularité                                          |
| ] Planning                                           | FAMILLETEST Gaëtan Cantine                                                                                                    | 0 0                               |                                                                       |                                                              |                      |                                                        |
|                                                      | /                                                                                                    |                                   |                                                                       |                                                              | +                    |                                                        |
| /                                                    | Légende : Férié Fermé Ouvert - Absent                                                                                                    | t 🗹 Présent                       |                                                                       |                                                              |                      |                                                        |
|                                                      |                                                                                                    | En cliqua                         | int sur le                                                            | jour d                                                       | lésiré, d            | cela permet                                            |
| cliquant sur le d<br>choisit les jours               | étail d'un enfant,<br>de présence habituelle.                                                                                                    | En cliqua<br>de rendr<br>absent o | int sur le<br>e except<br>u présen                                    | jour d<br>ionnel<br>t.                                       | lésiré, d<br>llement | cela permet<br>: un enfant                             |
| cliquant sur le d<br>choisit les jours               | étail d'un enfant,<br>de présence habituelle.<br>\                                                                                                    | En cliqua<br>de rendr<br>absent o | int sur le<br>e except<br>u présen                                    | jour c<br>ionnel<br>t.                                       | lésiré, c<br>llement | cela permet<br>: un enfant                             |
| cliquant sur le d<br>choisit les jours               | étail d'un enfant,<br>de présence habituelle.                                                                                                    | En cliqua<br>de rendr<br>absent o | int sur le<br>e except<br>u présen                                    | jour d<br>ionnel<br>t.                                       | lésiré, c<br>llement | cela permet<br>un enfant                               |
| cliquant sur le d<br>choisit les jours               | étail d'un enfant,<br>de présence habituelle.<br>ne/famille/enfant/175<br>≡ Restaurant scolaire Ropach                                                                                                    | En cliqua<br>de rendr<br>absent o | int sur le<br>e except<br>u présen                                    | jour c<br>ionnel<br>t.                                       | lésiré, d            | cela permet<br>t un enfant<br>이야 한 한<br>입 같 한 한        |
| Cliquant sur le d<br>choisit les jours               | étail d'un enfant,<br>de présence habituelle.<br>ine/famille/enfant/175<br>Restaurant scolaire Ropach<br>* Enfant : FAMILLETEST Gaëtan                                                                                                    | En cliqua<br>de rendr<br>absent o | int sur le<br>e except<br>u présen                                    | jour d<br>ionnel<br>t.                                       | lésiré, d            | cela permet<br>t un enfant<br>오☆ ⓒ 좋<br>오☆ ⓒ 좋         |
| Cliquant sur le d<br>choisit les jours               | étail d'un enfant,<br>de présence habituelle.<br>mer/amilie/enfant/175<br>≡ Restaurant scolaire Ropach<br>¥ Enfant : FAMILLETEST Gaëtan<br>C <sup>™</sup> Modifier L'enfant                                                                                                    | En cliqua<br>de rendr<br>absent o | int sur le<br>e except<br>u présen                                    | jour c<br>ionnel<br>t.                                       | lésiré, d            | cela permet<br>t un enfant<br>오슈 ⓒ ⓒ<br>전 ▲ Mon compte |
| Cliquant sur le d<br>choisit les jours               | étail d'un enfant,<br>de présence habituelle.<br>ne/famille/enfant/175<br>Restaurant scolaire Ropach<br>Fenfant : FAMILLETEST Gaëtan<br>Modifier l'enfant<br>Date naissance<br>Urgence                                                                                                    | En cliqua<br>de rendr<br>absent o | int sur le<br>e except<br>u présen<br>Facturation                     | jour d<br>ionnel<br>t.                                       | lésiré, d<br>llement | cela permet<br>t un enfant<br>요☆ ⓒ @<br>전 ▲ Mon compte |
| Cliquant sur le d<br>choisit les jours               | étail d'un enfant,<br>de présence habituelle.<br>ne/famille/enfant/175<br><b>Restaurant scolaire Ropach</b><br>★ Enfant : FAMILLETEST Gaëtan<br>C <sup>r</sup> Modifier l'enfant<br>Date naissance<br>Urgence<br>Préserce Enfant Parents Historque Factures                                                              | En cliqua<br>de rendr<br>absent o | nt sur le<br>e except<br>u présen<br>Facturation<br>fode de palement  | jour c<br>ionnel<br>t.<br><sup>Mr ou Mme</sup><br>Preievemen | désiré, d<br>llement | cela permet<br>t un enfant<br>@☆ @ @<br>@ ▲ Mon compte |
| Cliquant sur le d<br>choisit les jours               | étail d'un enfant,<br>de présence habituelle.<br>ne/famille/enfant/175<br>■ Restaurant scolaire Ropach<br>¥ Enfant : FAMILLETEST Gaëtan                                                                                                    | En cliqua<br>de rendr<br>absent o | e except<br>u présen<br>Facturation<br>fode de palement               | jour c<br>ionnel<br>t.<br><sup>Mr ou Mme</sup><br>Prélèvemen | désiré, d<br>llement | cela permet<br>t un enfant                             |
| Cliquant sur le d<br>choisit les jours               | Étail d'un enfant,<br>de présence habituelle.<br>ne/famille/enfant/175<br>Restaurant scolaire Ropach<br>Fenfant : FAMILLETEST Gaëtan<br>Modifier l'enfant<br>Date naissance<br>Urgence<br>Urgence<br>Reserce Infant Parents Historique Factures<br>Meteres Présence habituelle de l'enfant durant l'année scola<br>Lundi | En cliqua<br>de rendr<br>absent o | Int sur le<br>e except<br>u présen<br>Facturation<br>Aode de paiement | jour d<br>ionnel<br>t.<br>Mrou Mme<br>Prélevemen             | désiré, c<br>llement | cela permet<br>cun enfant                              |

Il suffit de cocher le(s) jour(s) de la semaine où l'enfant mange à la cantine de façon habituelle.

## Paiement par prélèvement automatique

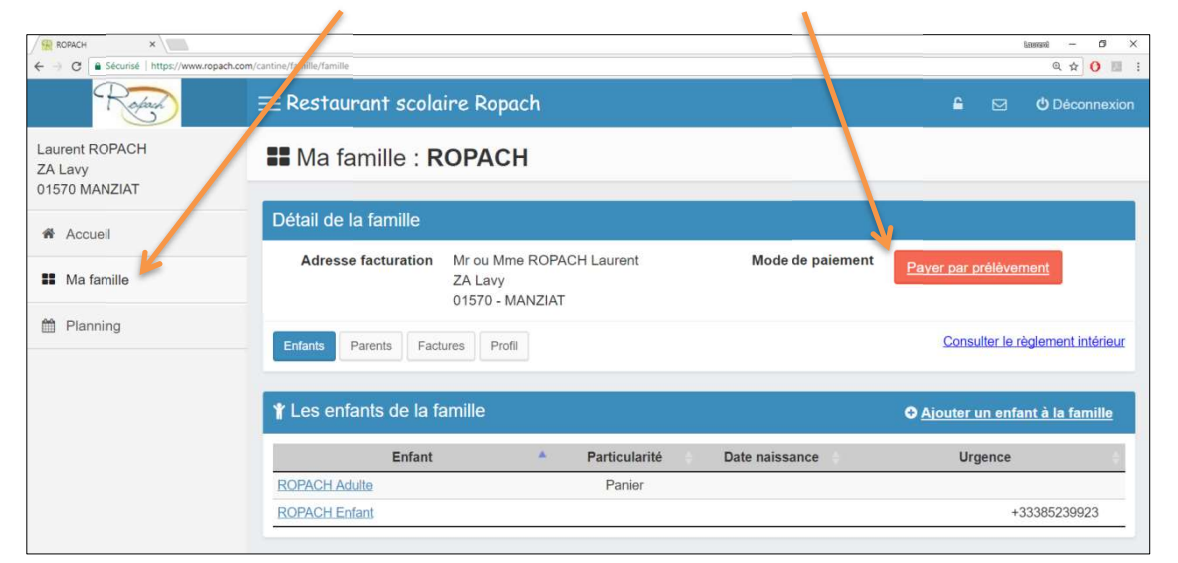

Cliquer sur « Ma famille » puis le bouton rouge « Payer par prélèvement »

|                               | Informations relative          | es au prélèvement                                                            |  |  |
|-------------------------------|--------------------------------|------------------------------------------------------------------------------|--|--|
| Saisir vos données bancaires  | Description                    |                                                                              |  |  |
|                               | Référence unique du mandat (*) | RUM00001120160207                                                            |  |  |
| Cocher la case pour confirmer | Titulaire du compte (*)        | MR OU MME LAURENT ROPACH                                                     |  |  |
| l'autorisation                | IBAN (*)                       | FR25 3000 2032 8300 0007 0491 999                                            |  |  |
|                               | BIC (*) CRLYFRPP               |                                                                              |  |  |
|                               | En cochant la case ci-contr    | ntre, j'autorise l'établissement à effectuer des prélèvements sur ce compte. |  |  |
|                               |                                | Valider Annuler                                                              |  |  |
|                               | (*) zone obligatoire           |                                                                              |  |  |
|                               | Valider le formul              | ılaire 🧹                                                                     |  |  |

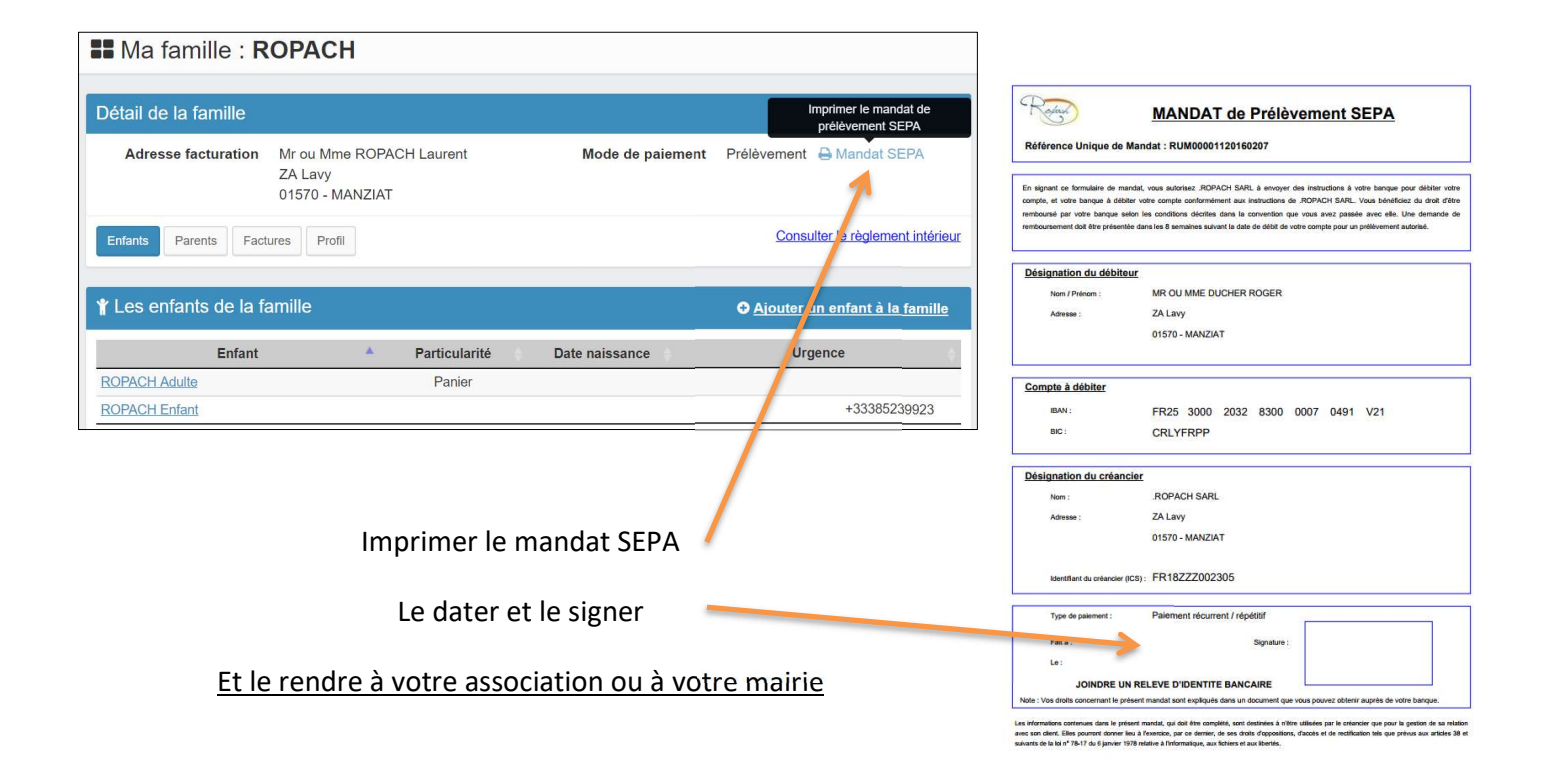